# EVM User's Guide: xWRL1432BOOST-BSD *低功耗* **77GHz** 毫米波传感器

# TEXAS INSTRUMENTS

# 说明

德州仪器 (TI) 的 AWRL1432BOOST-BSD 和 IWRL1432BOOST-BSD EVM 是适用于 xWRL1432 毫 米波系列检测器件的 77GHz 评估板。 xWRL1432BOOST-BSD 支持独立运行以及直接连接 到 DCA1000EVM 以进行原始 ADC 采集和信号处理开 发。此 EVM 包含开始为片上硬件加速器和低功耗 ARM® Cortex® - M4F 控制器开发软件所需的一切资 源。

# 应用

- 低成本车辆盲点检测 (BSD)
- 微出行系统(滑板、电动滑板车、悬浮滑板等)
- 用于确保骑手安全的低功耗自行车雷达
- 非公路用车应用

# 开始使用

- 访问 xWRL1432BOOST-BSD EVM 产品页面。
  汽车 AWRL1432BOOST-BSD。
  工业 IWRL1432BOOST-BSD。
- 2. 导航至 Radar Toolbox 并将工具箱安装到 PC 上。
- 汽车版本的用户指南位于以下位置: radar\_toolbox\source\ti\examples\Automotive\_AD AS\_and\_Parking\awrl1432\_entry\_level\_blind\_spo t\_detection\docs

## 工业版本的用户指南位于以下位置:

radar\_toolbox\source\ti\examples\Industrial\_and\_ Personal\_Electronics\Bike\_Radar\docs 进一步探 索 Radar Toolbox 以获取更多信息、应用程序和资 源。

## 特性

- 高射频性能 RO3003 PCB 基板
- 宽方位角视野天线,适用于盲点检测应用
- 能够检测 130 米以外的车辆
- XDS110 JTAG 接口具有 USB 连接功能,可用于代码开发和调试
- 低功耗分立式直流/直流电源管理
- 用于板载 16Mb QSPI 闪存的板载 QSPI 闪存编程 的串行端口
- 60 引脚高密度 (HD) 连接器可以传输原始模数转换器 (ADC) 数据
- 板载 CAN-SPI 和 CAN-FD 收发器
- 为车用器件型号提供板载 LIN PHY 收发器。
- USB 供电的独立运行模式
- EVM 被设计为 Booster Pack,可与其他 LaunchPad EVM 连接

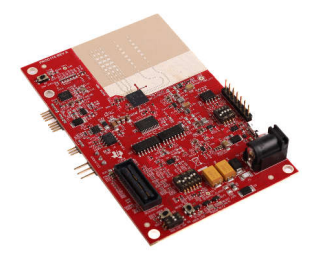

xWRL1432BOOST-BSD EVM

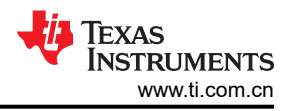

# 1 评估模块概述

## 1.1 引言

xWRL1432 毫米波传感器器件是一款基于 FMCW 雷达技术的集成式单芯片毫米波传感器。该器件能够在 76GHz 至 81GHz 频段内运行。xWRL1432 专为汽车和工业应用领域的低功耗、自监控、超精确雷达系统而设计。

xWRL1432BOOST-BSD 是一款基于 xWRL1432 器件的易用型 77GHz 毫米波传感器评估模块,配备板载高性能 天线,并使用 ROGERS RO3003 基板。该 EVM 可访问点云数据并通过 USB 接口供电。xWRL1432BOOST-BSD 支持直接连接到 DCA1000EVM 开发套件。xWRL1432BOOST-BSD 还具有适用于汽车应用的以 12V 运行的 TCAN4550。该套件配备有毫米波雷达工具箱、演示和软件,其中包括毫米波软件开发套件 (MMWAVE-L-SDK) 和 TI 的 Code Composer Studio。

可以使用附加板来启用其他功能。例如, DCA1000EVM 支持使用传感器的原始 ADC 数据采集功能。板载 XDS110 通过 TI CCS 实现软件开发。

xWRL1432BOOST-BSD 可以与 MCU LaunchPad™ 开发套件生态系统连接。

AWRL1432BOOST-BSD 和 IWRL1432BOOST-BSD 评估模块与开箱即用演示(OOB 演示)不兼容, 而是在发货时预先刷写了盲点检测演示。这两个演示使用不同的处理链并且不可交换。这些演示的路径可以在入门指南步骤 3 中找到。

# 1.2 套件内容

xWRL1432BOOST-BSD 套件包括:

- xWRL1432BOOST-BSD 评估板
- Micro USB 电缆
- 快速入门指南

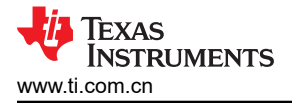

#### 1.3 规格

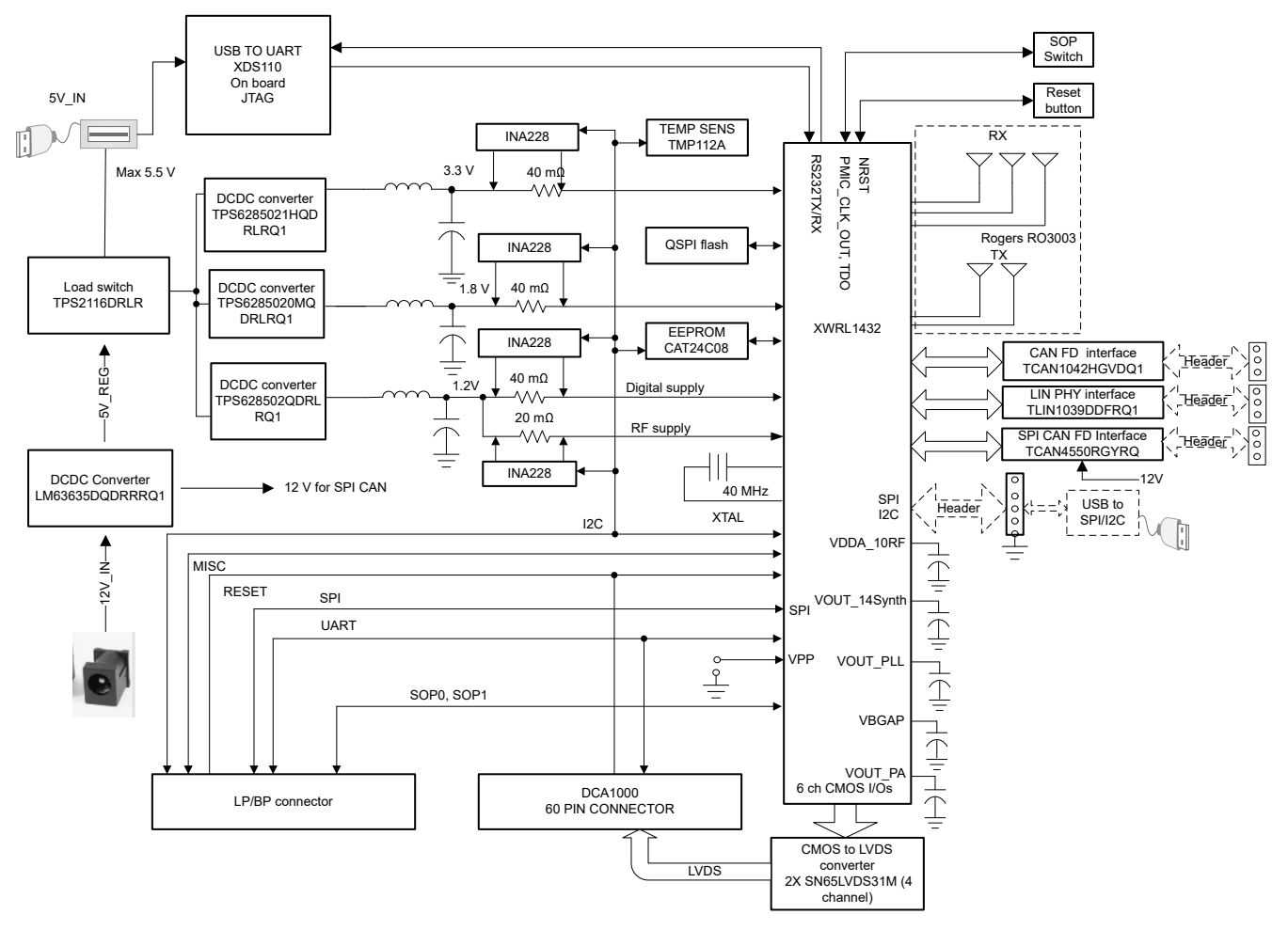

#### 图 1-1. 功能方框图

图 1-1 所示为功能方框图。该 EVM 包含 TI 毫米波雷达系统的基本组件:直流/直流转换器、SFLASH、SOP 配置、滤波器、TI 毫米波雷达芯片、USB/UART 转换器和一个用于连接 DCA1000 的 60 引脚 Samtec 连接器。该板还配备一个可连接到 TI LaunchPad 板的 Booster Pack 连接器。

### 1.4 器件信息

表 1-1 中列出的文档提供了有关 xWRL1432BOOST-BSD EVM 装配件中使用的其他德州仪器 (TI) 集成电路的信息。本用户指南可从 TI 网站上获得, 文献编号为 SWRU619。

| EVM 上使用的器件     | 数据表             |
|----------------|-----------------|
| TMP112-Q1      | TMP112AQDRLRQ1  |
| TS3A5018       | TS3A5018RSVR    |
| TCAN1042HGV-Q1 | TCAN1042HGVDQ1  |
| INA228A        | INA228AIDGST    |
| TPD4E004D      | TPD4E004DRYR    |
| SN65LVDS31MD   | SN65LVDS31MDREP |
| TS3A44159      | TS3A44159PWR    |
| TPS79601D      | TPS79601DRBR    |
| TS3A27518E     | TS3A27518EPWR   |
| TPS2116D       | TPS2116DRLR     |

#### 表 1-1. 相关器件文档

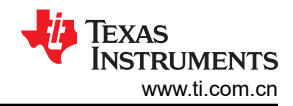

# 表 1-1. 相关器件文档 (续)

| EVM 上使用的器件    | 数据表                |
|---------------|--------------------|
| SN74LVC1G11D  | SN74LVC1G11DSFR    |
| TPS628502-Q1  | TPS6285021HQDRLRQ1 |
| TPS6285020-Q1 | TPS6285020MQDRLRQ1 |
| LM4040C25Q    | LM4040C25QDBZR     |
| TLIN1039-Q1   | TLIN1039DDFRQ1     |
| TCAN4550-Q1   | TCAN4550RGYRQ1     |

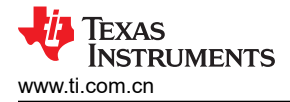

# 2 硬件

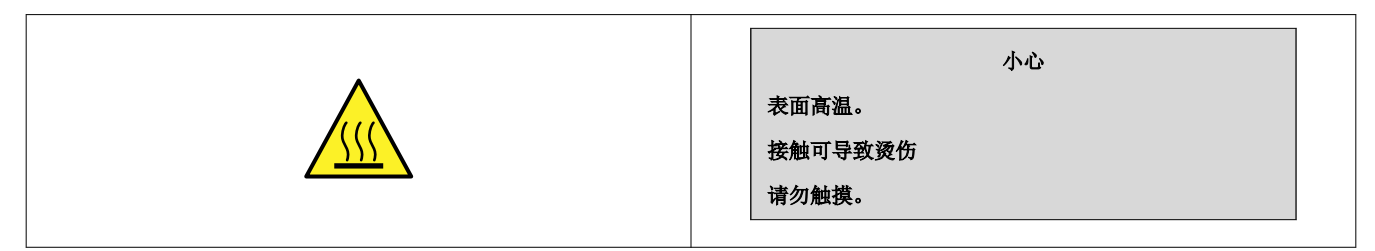

xWRL1432BOOST-BSD 包含安装在高射频性能 RO3003 PCB 基板上的三个接收器和两个发送器。

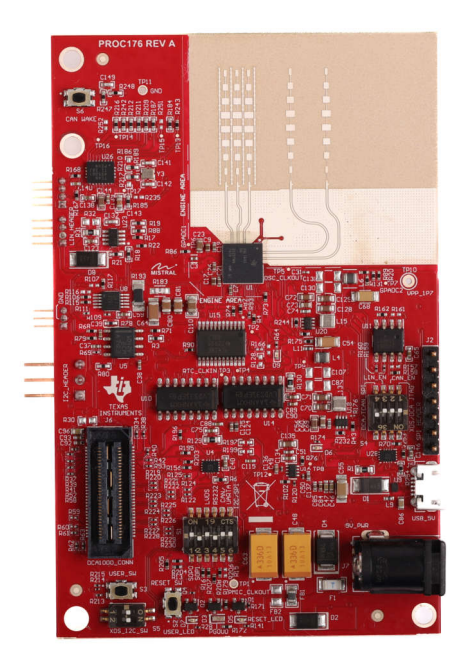

## 图 2-1. xWRL1432BOOST-BSD(顶视图)

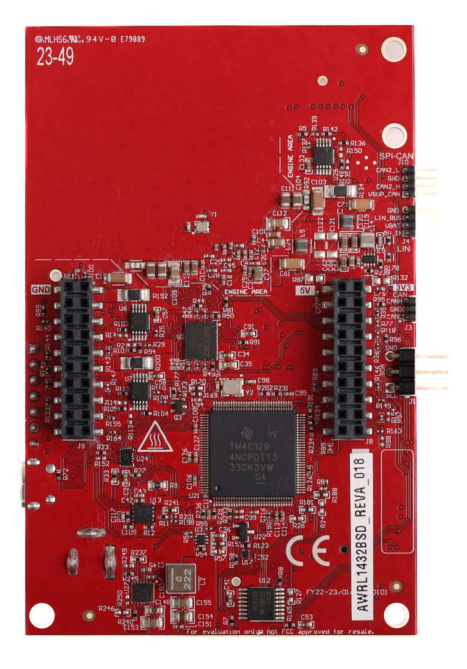

# 图 2-2. xWRL1432BOOST-BSD(底视图)

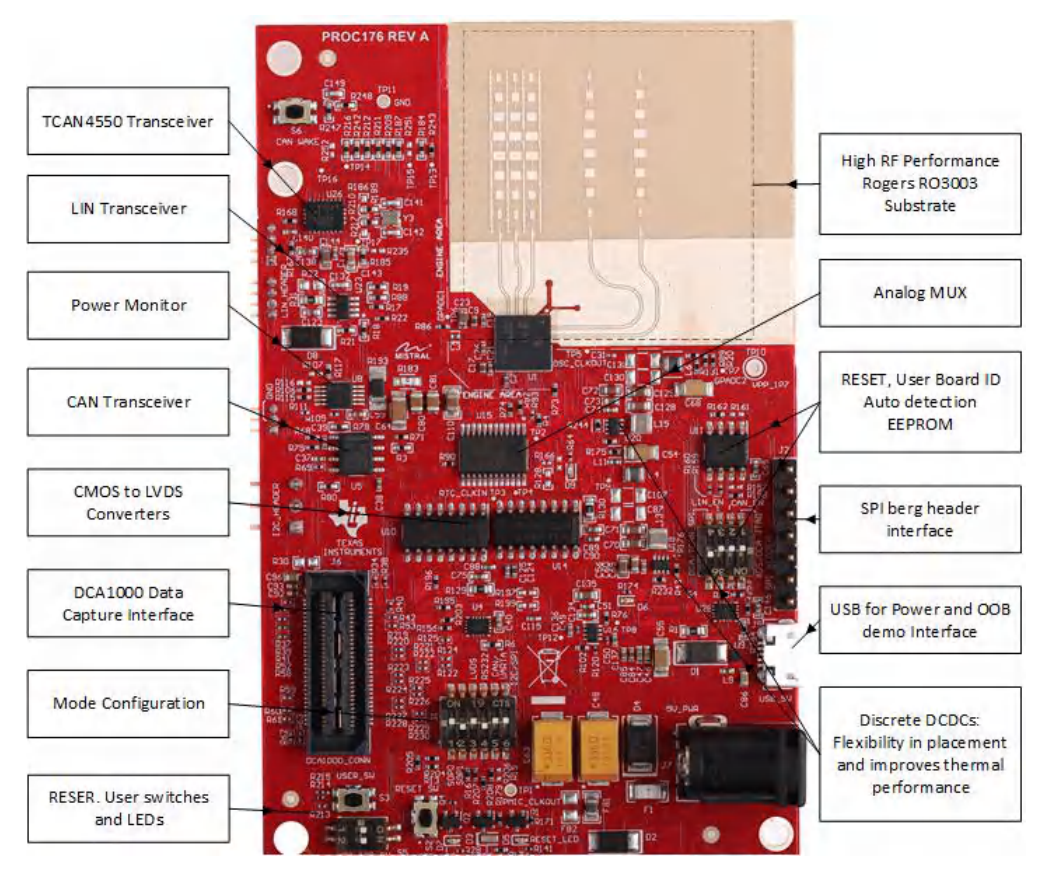

# 图 2-3. EVM 的显著特性(顶面)

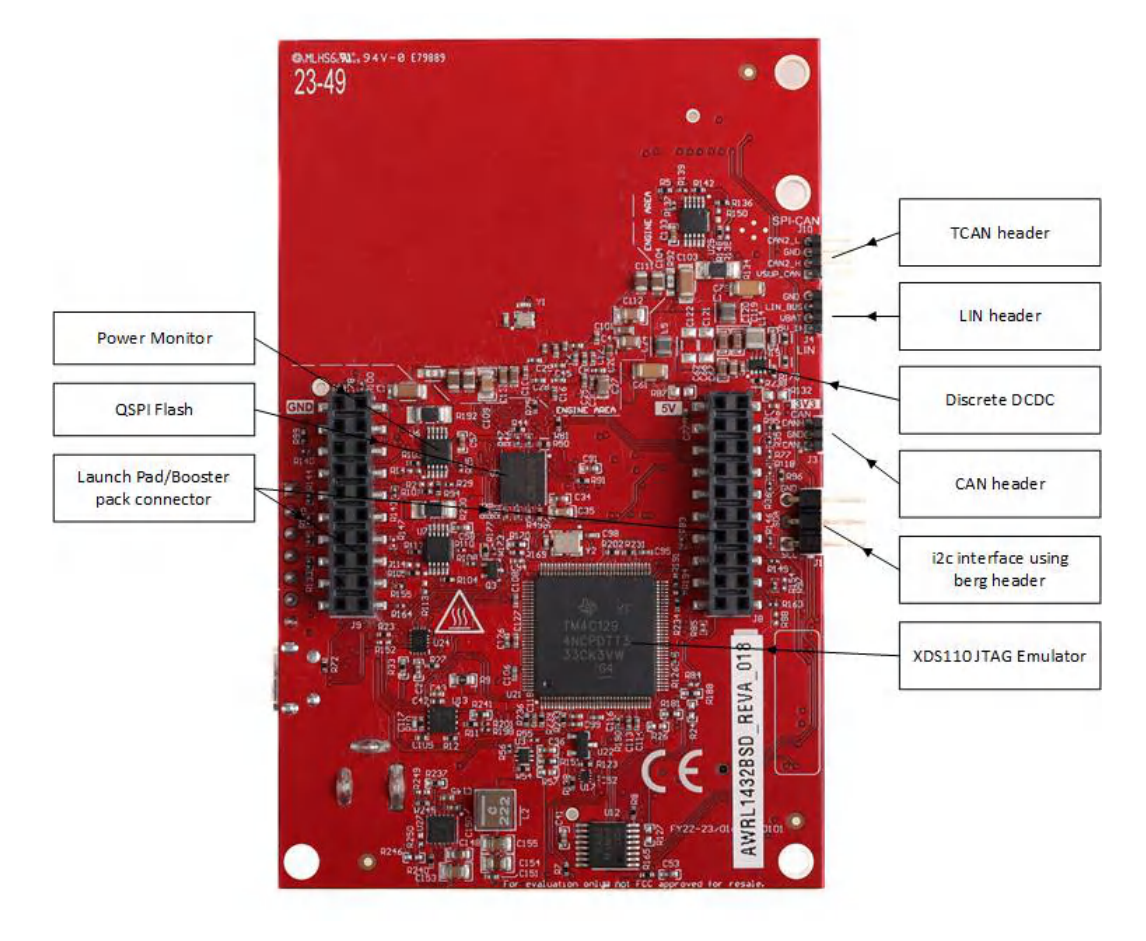

#### 图 2-4. EVM 的显著特性(底面)

### 2.1 xWRL1432BOOST-BSD 天线

xWRL1432BOOST-BSD 包括三根接收器天线和两根发送器天线。这些天线设计为高增益串联馈电贴片天线,使用接地共面波导连接到器件。为了在高频下实现出色性能,选择 Rogers RO3003 作为天线的介电基板。图 2-5 展示了天线配置。

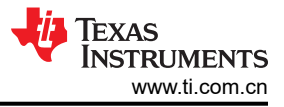

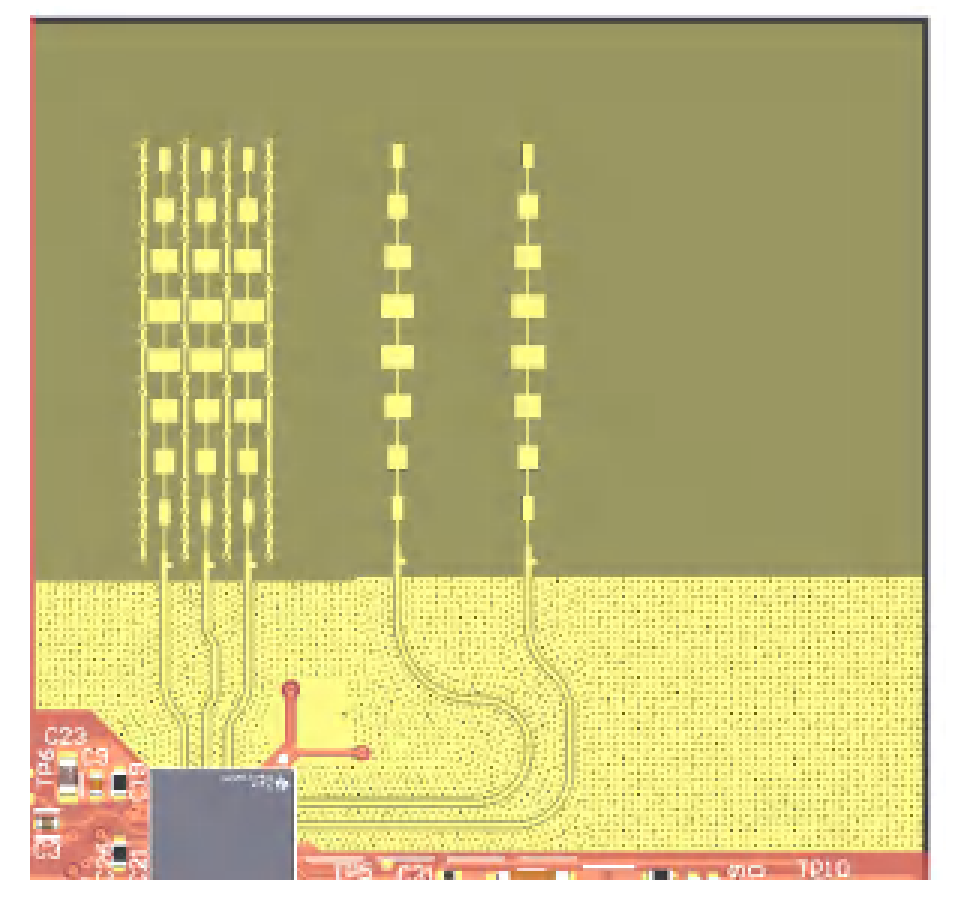

图 2-5. EVM 的 Tx 和 Rx 天线

备注

xWRL1432BOOST-BSD 上的每个串联馈电贴片天线的增益约为 13dBi。三根接收天线位于左侧,两根发送天线位于右侧。

### 2.1.1 PCB 材料

此 PCB 使用的介电材料为 5mil 厚的 Rogers RO3003,其中天线和传输线路使用轧制铜,而其余层使用 370HR。

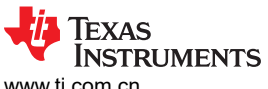

www.ti.com.cn

|   | Name           | Material      |   | Туре        | Weight | Thickness | Dk   | Df |
|---|----------------|---------------|---|-------------|--------|-----------|------|----|
|   | Top Overlay    |               |   | Overlay     |        |           |      |    |
|   | Top Solder     | Solder Resist |   | Solder Mask |        | 0.8mil    |      |    |
| 1 | Top Layer      |               | - | Signal      | 1oz    | 1.6mil    |      |    |
|   | Dielectric 1   | RO3003        |   | Core        |        | 5mil      |      |    |
| 2 | L2_GND1        |               |   | Signal      | 1oz    | 1.4mil    |      |    |
|   | Dielectric 2   | PCL370HR      | - | Prepreg     |        | 5.85mil   | 3.9  |    |
| 3 | L3_SIG1        |               |   | Signal      | 1/2oz  | 1.2mil    |      |    |
|   | Dielectric 3   | PCL370HR      |   | Core        |        | 10mil     | 4.25 |    |
| 4 | L4_PWR1        |               |   | Signal      | 1/2oz  | 1.2mil    |      |    |
|   | Dielectric 4   | PCL370HR      | - | Prepreg     |        | 5.65mil   | 3.9  |    |
| 5 | L5_PWR2        |               |   | Signal      | 1/2oz  | 1.2mil    |      |    |
|   | Dielectric 5   | PCL370HR      | - | Prepreg     |        | 10mil     | 4.25 |    |
| 6 | L6_SIG2        |               | - | Signal      | 1/2oz  | 1.2mil    |      |    |
|   | Dielectric 6   | PCL370HR      |   | Core        |        | 5.5mil    | 3.9  |    |
| 7 | L7_GND2        |               |   | Signal      | 1/2oz  | 1.2mil    |      |    |
|   | Dielectric 7   | PCL370HR      |   | Core        |        | 5mil      | 4.25 |    |
| 8 | Bottom Layer   |               | - | Signal      | 1oz    | 1.6mil    |      |    |
|   | Bottom Solder  | Solder Resist |   | Solder Mask |        | 0.8mil    |      |    |
|   | Bottom Overlay |               |   | Overlay     |        |           |      |    |

#### 2.1.1.1 发送器和接收器虚拟阵列

图 2-6 中所示的发送器和接收器天线位置形成一个包含六个发送器-接收器对的虚拟阵列。这样可以实现更精细的 方位角分辨率 (19°),从而改进物体检测。接收器天线的间距为 D ( \/2),发送器天线 Tx1 和 Tx2 在方位角平面中 的间距为 1.5D (3 \/2)。在仰角平面中未放置天线元件。

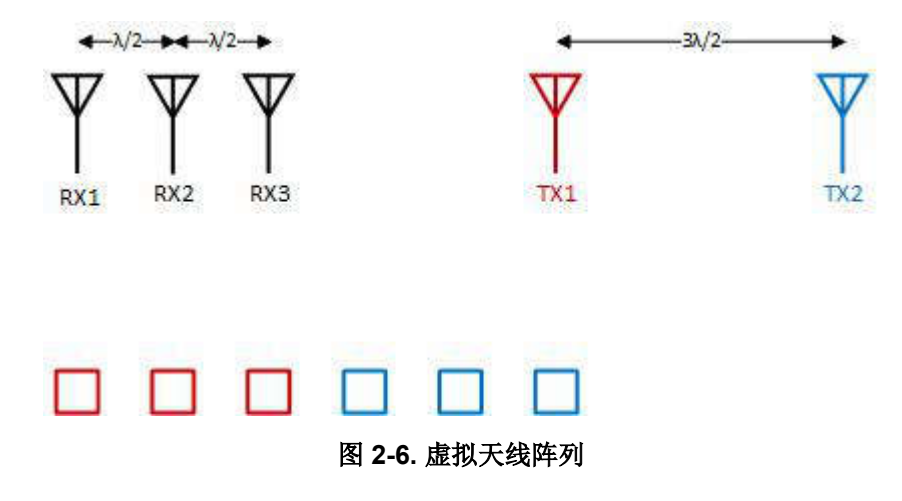

图 2-6 展示了随方位角变化的天线辐射图,以及随 TX1 和 TX2 仰角变化的天线辐射图。这两个图展示了 TX1 和 TX2 以及 RX1、RX2 和 RX3 的辐射图。所有测量都是同时针对 Tx 和 Rx 进行的。因此,如果波束宽度为 -6dB,用户必须视轴上看到数字为 -12db (Tx (-6dB) + Rx(-6dB))。

为了可靠地测量方位角平面和仰角平面上的完整虚拟阵列辐射图,在视轴上将一个三面角反射器放置在距离 EVM 约 5m 处。该器件配置有 1.0GHz 线性调频脉冲,然后扫过其方位角和仰角。使用 DCA-1000EVM 采集原始 ADC 数据,并对生成的 ADC 数据进行后处理。经过可视化之后,在图 2-7 中可以看到更精细的方位角分辨率,而与之相比,在图 2-8 中可以看到较低的仰角 FoV。

| 备注                         |              |  |  |  |  |
|----------------------------|--------------|--|--|--|--|
| 波长(λ)是根据 78.5GHz 的频率计算得到的。 | 根据此频率选择天线放置。 |  |  |  |  |

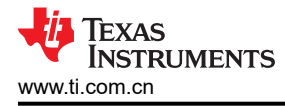

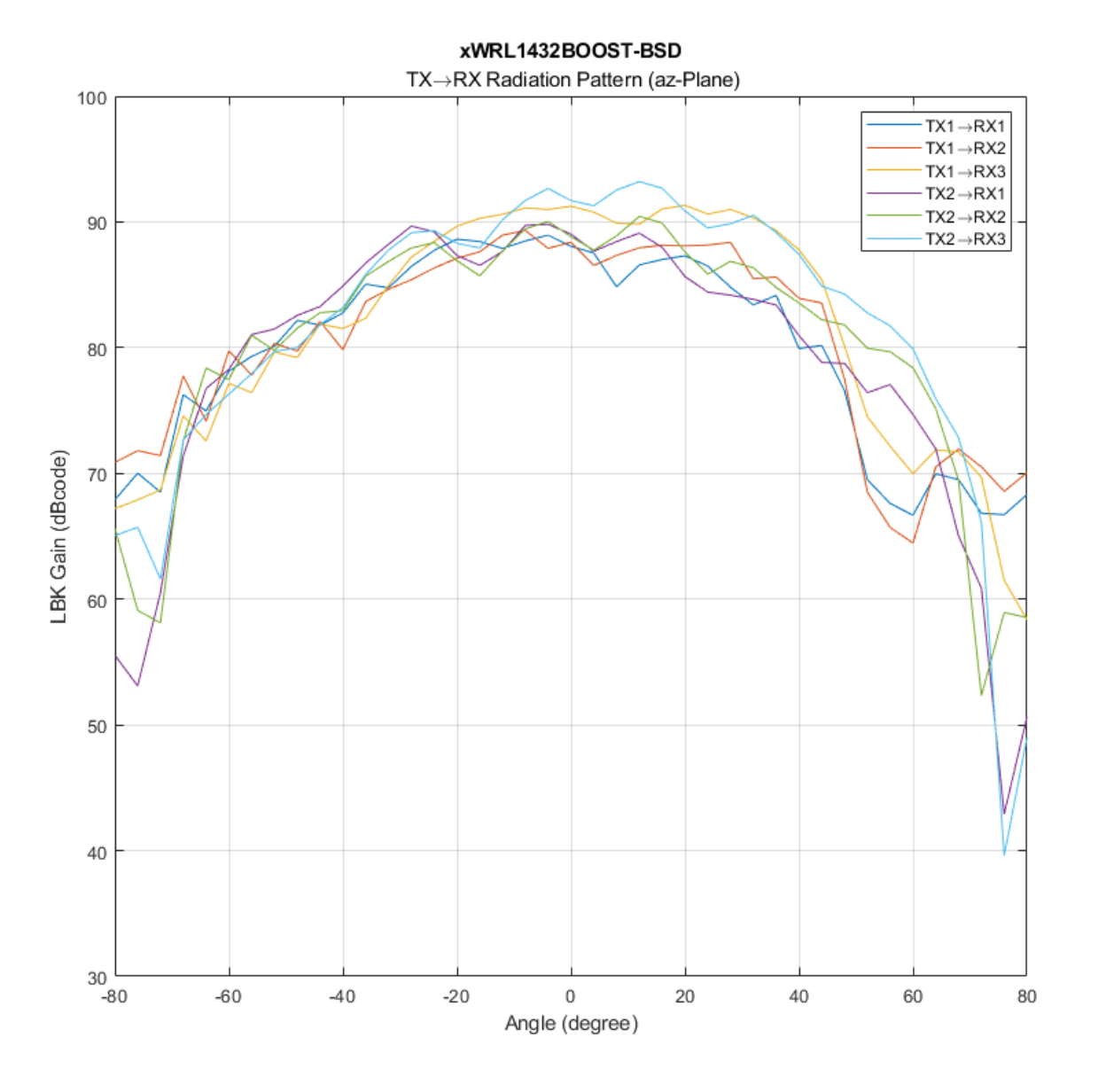

图 2-7. xWRL1432BOOST-BSD EVM 天线方位角辐射图

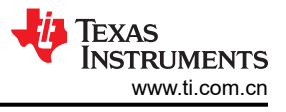

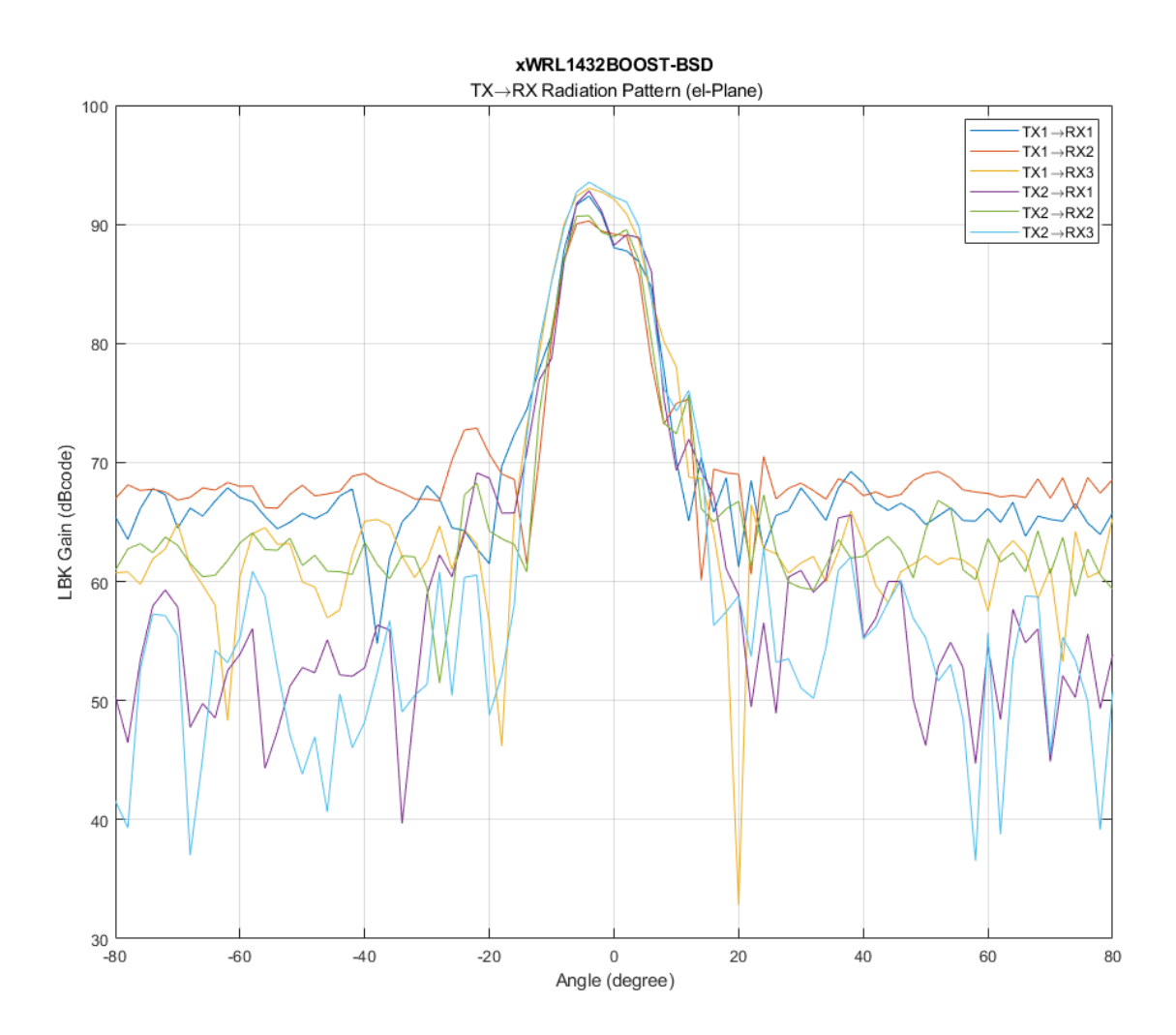

图 2-8. xWRL1432BOOST-BSD EVM 天线仰角辐射图

**备注** 根据 EN 62311 射频暴露测试,在操作过程中,用户和 EVM 之间必须保持至少 20 厘米的分隔距离。

# 2.2 EVM 多路复用器方框图

图 2-9 展示了数字信号的不同多路复用选项。xWRL1432 具有引脚限制,且必须同时支持不同的特性;因此,各种内部 IP 和信号都会进行引脚多路复用。该 EVM 使用各种模拟多路复用器和滑动开关配置来提供多路信号分离选项。图 2-9 展示了各种多路复用开关位置,支持通过不同的多路复用选项连接到不同的外设。

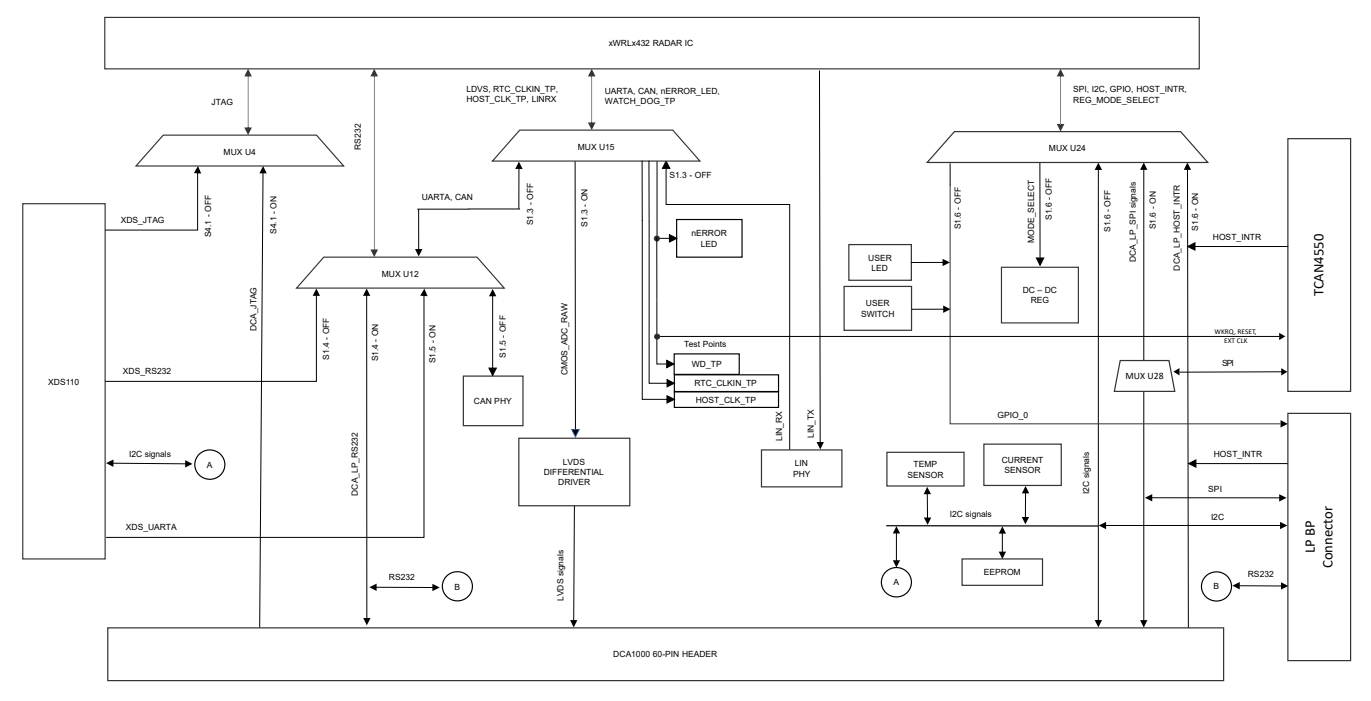

图 2-9. EVM 的多路复用选项

# 2.3 开关设置

图 2-10 展示了 xWRL1432BOOST-BSD 上开关 (S1 和 S4) 的器件标识符和位置。

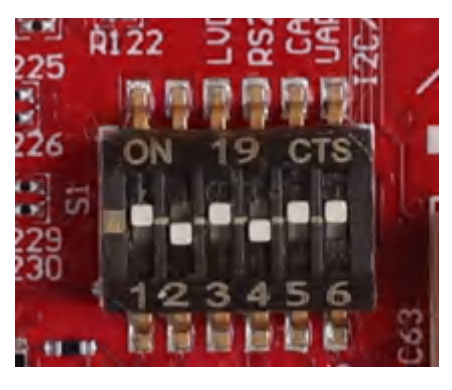

图 2-10. 用于各种模式设置的 S1 开关

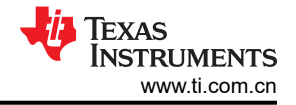

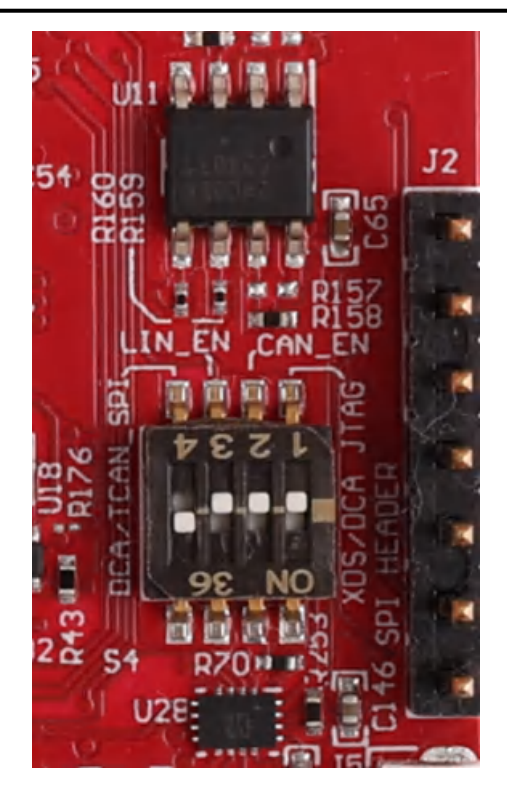

图 2-11. 用于各种模式设置的 S4 开关

图 2-12 为器件提供了不同的引导模式配置。该器件支持应用模式、QSPI 闪存模式(器件管理模式)和调试模式。必须先执行下面图 2-12 所示的模式 (SOP) 配置。在 SOP 设置之后,需要发出 nRESET 以注册 SOP 设置。图 2-12 还提供了器件和 EVM 支持的不同工作模式的开关位置。

|      | OFF                               | On                                                                                       | Flashing | Functional | Debug Mode (w/ DCA1000) |
|------|-----------------------------------|------------------------------------------------------------------------------------------|----------|------------|-------------------------|
| S1.1 |                                   |                                                                                          | Off      | On         | On                      |
| S1.2 |                                   |                                                                                          | Off      | Off        | On                      |
| S1.3 | LVDS                              | LIN_RX, XDS_UARTA/Can,<br>NERROR_LED,<br>WATCH_DOG_TP,<br>RTC_CLK_IN_TP,<br>HOST_CLK_TPA | Off      | Off        | Off                     |
| S1.4 | XDS_RS232                         | DCA_LP_RS232                                                                             | Off      | Off        | Off                     |
| S1.5 | CAN                               | XDS_UARTA                                                                                | On       | On         | On                      |
| S1.6 | I2C, REG_MODE,<br>LED_SW_GPIO     | SPI                                                                                      | On       | On         | On                      |
| S4.1 | XDS_JTAG                          | DCA_JTAG                                                                                 | Off      | Off        | Off                     |
| S4.2 | CAN PHY: Stand by Mode<br>Disable | CAN PHY: Stand by Mode<br>Enable                                                         | Off      | Off        | Off                     |
| S4.3 | LIN PHY: Enable                   | LIN PHY: Disable                                                                         | On       | On         | On                      |
| S4.4 | -                                 | -                                                                                        | -        | -          | -                       |

### 图 2-12. SOP 和 MUX 开关

# 2.4 LED

表 2-1 提供了 xWRL1432BOOST-BSD 上的 LED 列表。

| 衣 2-1. LED |                    |  |  |  |
|------------|--------------------|--|--|--|
| LED 参考标识符  | 说明                 |  |  |  |
| D6         | 5V 电源指示            |  |  |  |
| D5         | 复位LED。             |  |  |  |
| D9         | NERROR LED         |  |  |  |
|            | 注意:需要通过开关设置来启用此功能。 |  |  |  |
| D7         | 用户 LED:客户可编程。      |  |  |  |
|            | 注意:需要通过开关设置来启用此功能。 |  |  |  |
| D3         | 电源正常状态指示           |  |  |  |

### 2.5 连接器

支持更大电流:当 EVM 与外部电源适配器搭配使用时,外部电源适配器提供 12V 电源。使用板载 TCAN4550 时,必须连接此电源。对于所有其他用例,不使用这种外部电源选项,而是从 USB 接口获取电源。

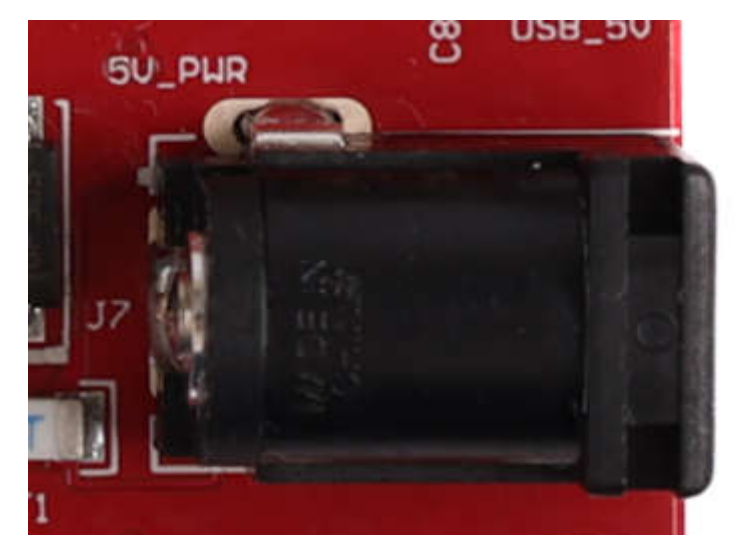

备注 向 EVM 提供 12V 电源后, TI 建议按一次 NRST 开关, 以确认引导状态可靠。

备注

并非器件的所有数字 IO 引脚(NRESET 除外)都具有失效防护功能。因此需要注意,在器件没有 VIO 电源的情况下,不要从外部驱动数字 IO 引脚。

## 2.6 USB 连接器

USB 连接器提供 5V 电源输入来为器件供电;此外, PC 接口也在此连接器上引出:

• UART,用于刷写板载串行闪存、通过 mmWave Studio 下载固件以及获取通过 UART 发送的应用数据

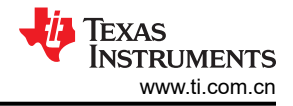

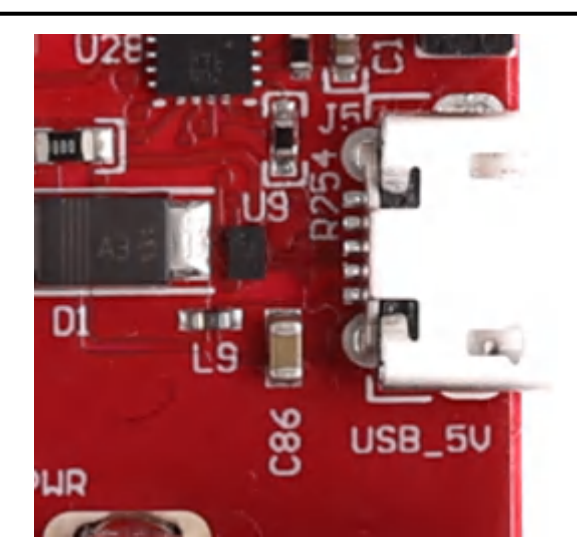

图 2-13. USB 连接器 (J5)

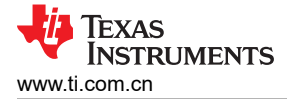

# 2.7 DCA1000 HD 连接器

图 2-14 中所示的 60 引脚 HD 连接器向 DCA1000 提供高速数据和控制信号 (SPI、UART、I2C、NRST、NERROR 和 SOP)。

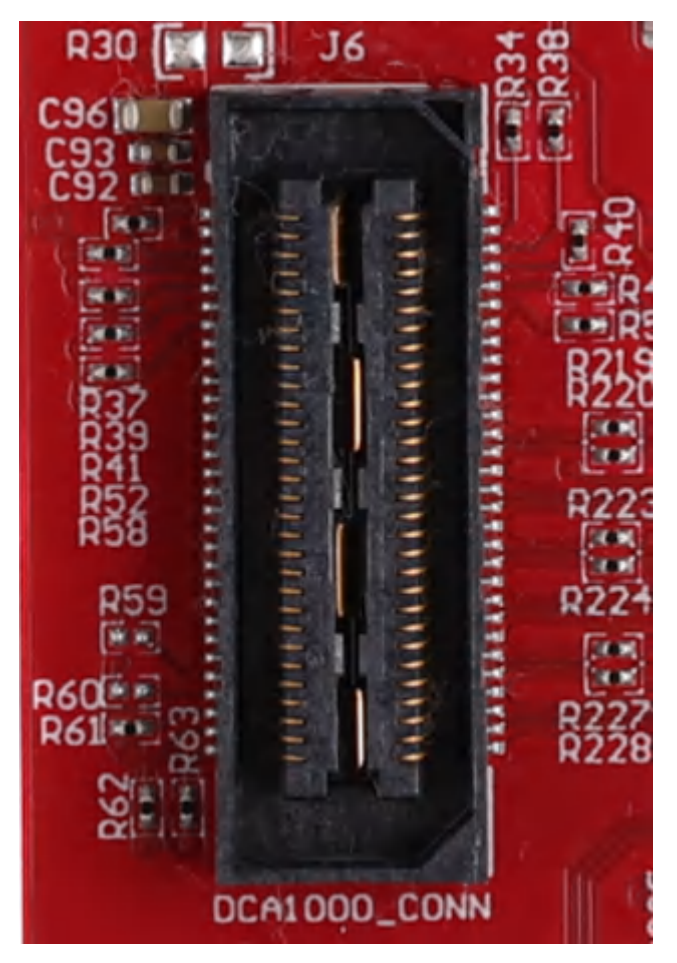

图 2-14. DCA1000 HD 连接器

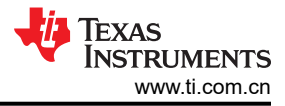

# 2.8 用于连接 LaunchPad 的 Booster Pack 连接器

J8/J9 是作为连接选项提供的 Booster Pack 连接器,可实现与其他 TI LaunchPad 生态系统的连接。

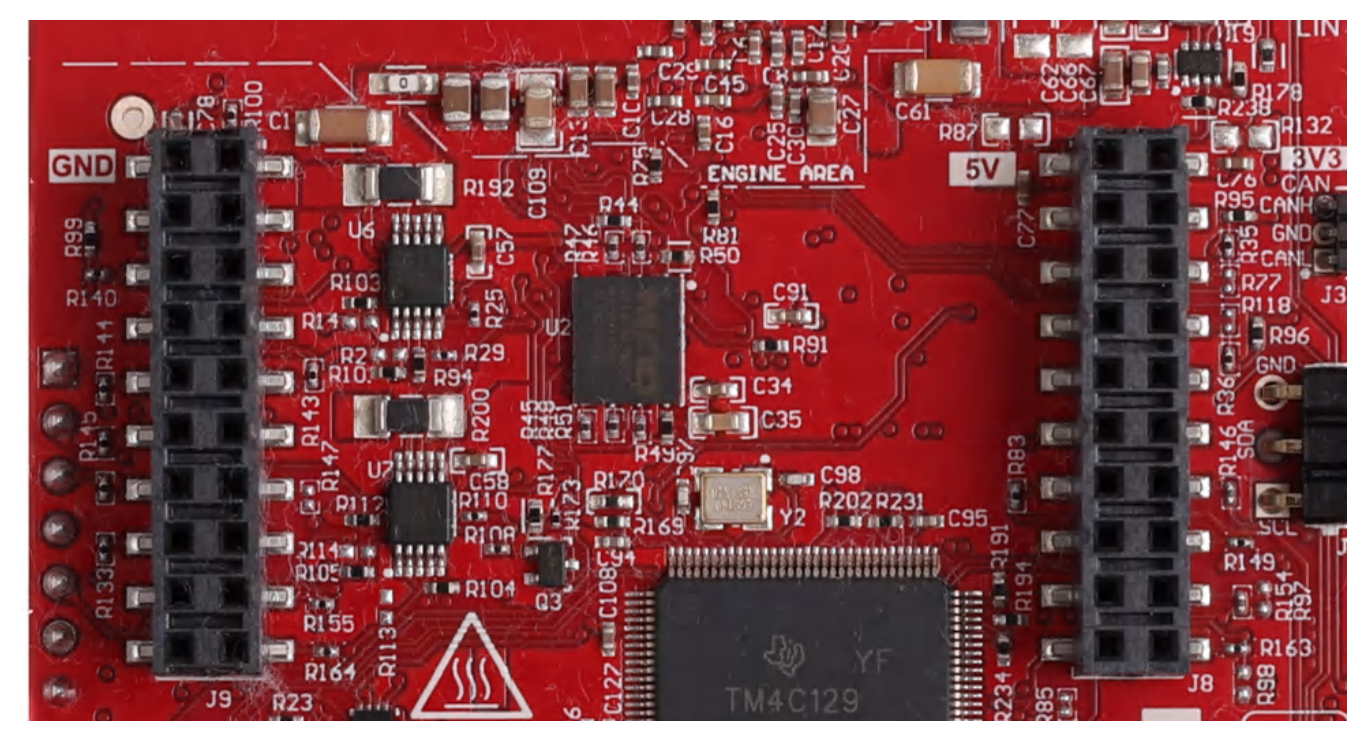

图 2-15. Booster Pack 连接器

#### 2.9 SPI-CAN 驱动器

SPI-CAN 驱动器让雷达器件可以使用 SPI 连接与 CAN 总线进行通信。此功能来自 TI 的 TCAN4550 系列 TCAN 驱动器。可通过打开(关闭) S4.4 来选择此驱动器。这样会将 SPI 连接从 DCA、LP 和 FTDI 路由到 TCAN 总 线。可以使用 J10 访问这个 TCAN 总线。可通过按下 S6 来唤醒驱动器。必须将 12V 电源连接到 J7 直流插孔。

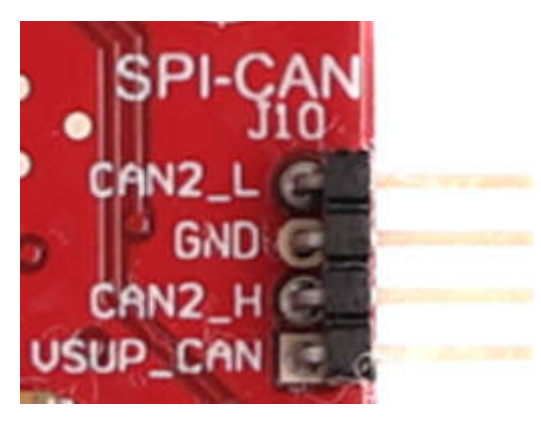

图 2-16. SPI-CAN 连接器

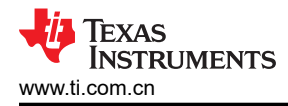

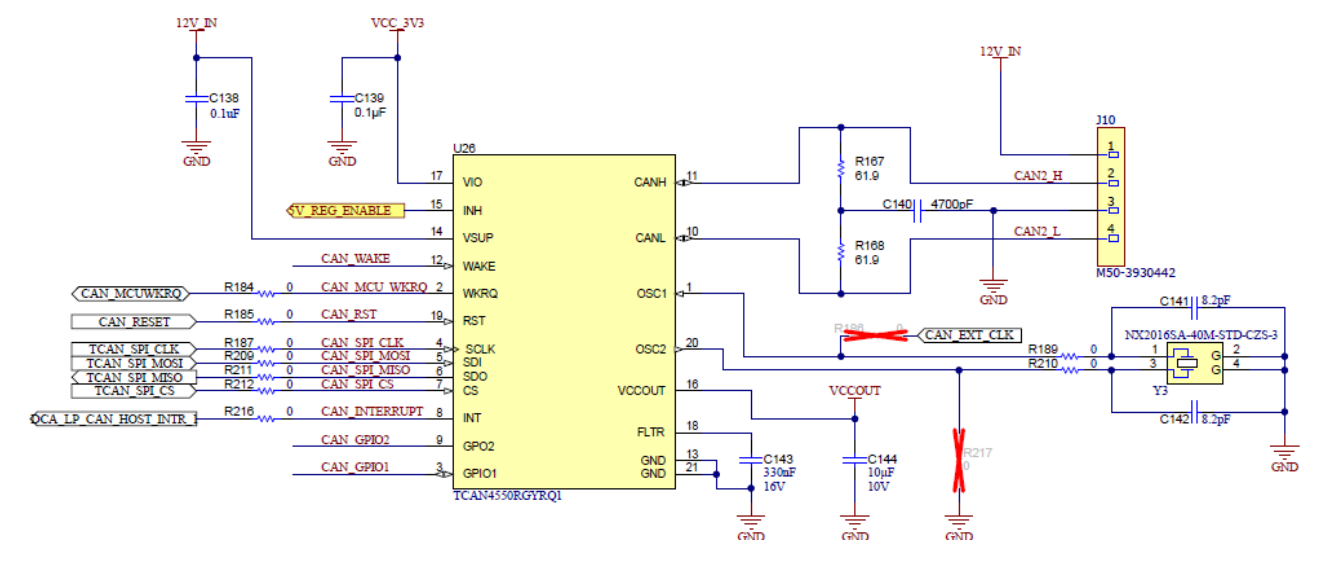

图 2-17. 大批量模拟和逻辑产品 (SPI) - 测量系统分析 (CAN) 接口

硬件

# 2.10 CAN-FD 连接器

通过 CAN 连接器可从板载 CAND-FD 收发器访问 CAN\_FD 接口 (CAN\_L 和 CAN\_H 信号)。这些信号可直接连接到 CAN 总线。

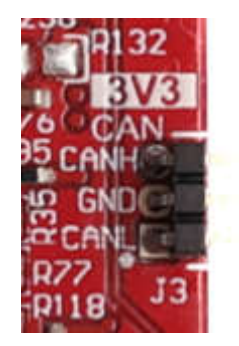

图 2-18. CANFD 连接器

图 2-18 中显示的 J3 连接器提供来自板载 CAND-FD 收发器 (TCAN1042HGVDRQ1) 的 CAN\_L 和 CAN\_H 信号。这些信号与 SPI 信号多路复用后将连接到 CAN 总线;必须选择两条路径中的一条。通过将开关 S1.5 更改为关闭位置,可以选择将 CAN 信号连接到 PHY。

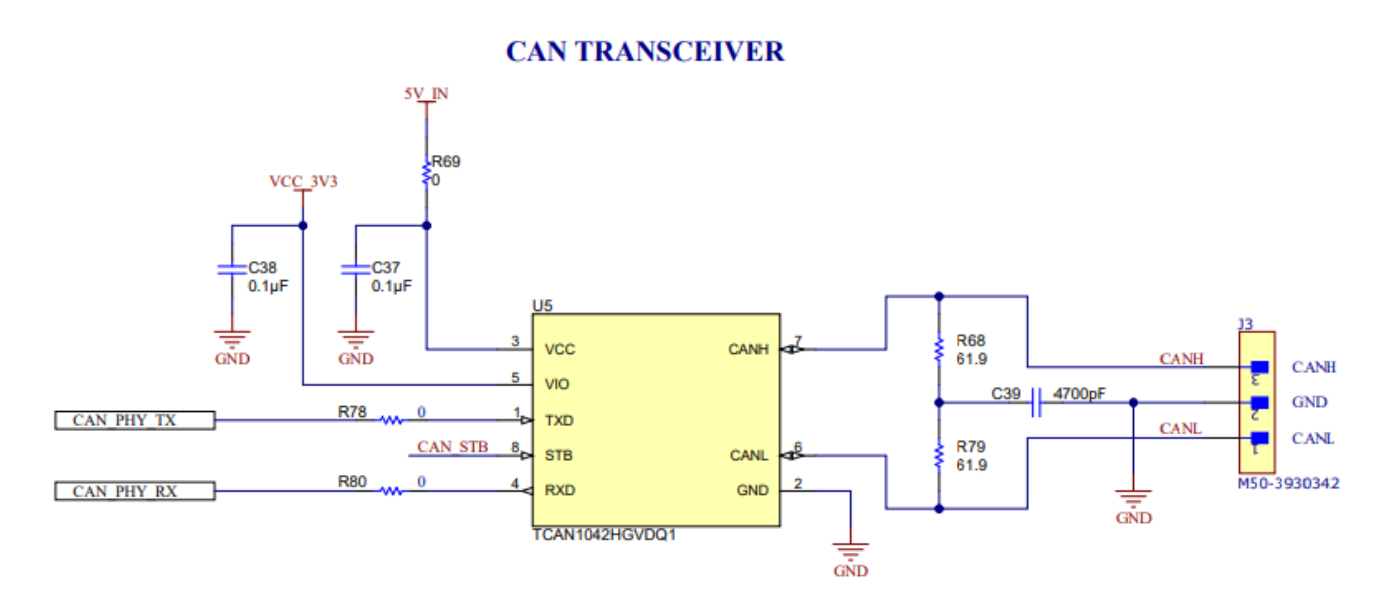

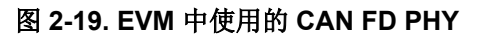

### 2.11 LIN PHY 连接

图 2-20 展示了用于连接器件的 LIN PHY (TLIN1039DDFRQ1) 接口。LIN PHY 接口没有开关。LIN PHY 可以使用 与毫米波传感器不同的电源电压运行,因此为 LIN VDD 电源提供了外部 VBAT 选项,默认情况下提供 5V\_IN 电 源。为了启用外部 VBAT 电源,需要安装 R32 电阻并移除 R31 电阻。

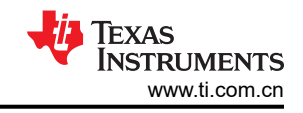

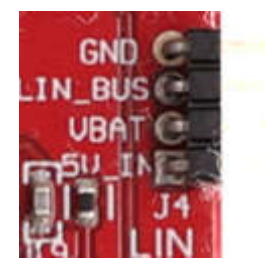

图 2-20. LIN 接头和 PHY 接口

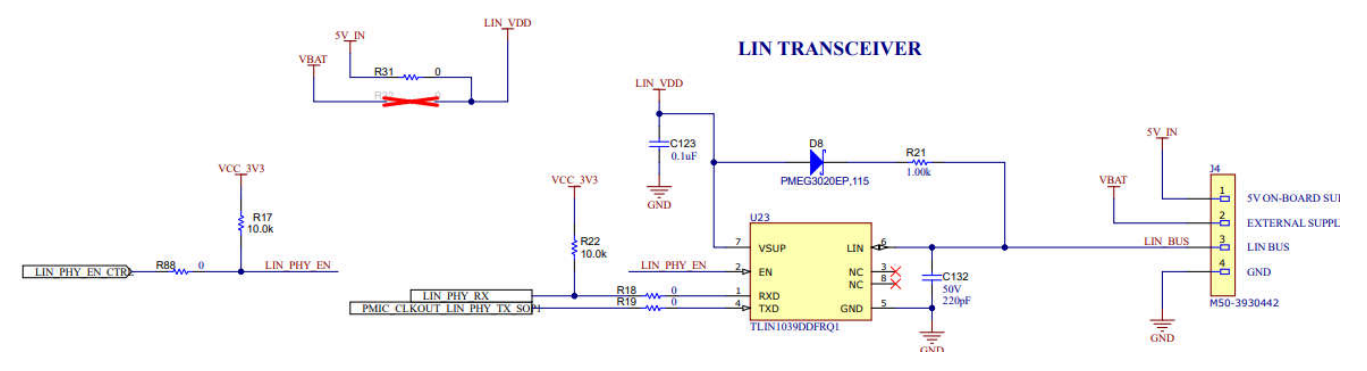

图 2-21. LIN PHY 接口

# 2.12 I2C 连接

该板采用 EEPROM、电流传感器和温度传感器来测量板上的温度。这些元件连接到 I2C 总线上,并可通过硬件上 提供的 0 Ω 电阻相互隔离。此外,还提供了外部 I2C 接头以便于与 I2C 总线连接。

### 2.12.1 EEPROM

该板采用 EEPROM 来存储特定于该板的 ID (用于通过 XDS110 接口识别 EVM)。请参阅器件原理图以了解 I2C 地址。

### 2.13 XDS110 接口

通过 J5 可访问板载 XDS110 (TM4C1294NCPDT) 仿真器。此连接提供以下 PC 接口:

- JTAG,用于 CCS 连接
- 应用/用户 UART (与 PC 进行配置和数据通信)

在独立运行模式下使用时(如图 2-22 所示),通过单个 5V USB 连接器供电;还会使用同一 USB 连接器 J5 通过 XDS110 USB 转 UART 转换器传输配置和数据。正确枚举后,XDS110 的 2 个 UART 端口在设备管理器上显示为虚拟 COM 端口,类似于图 2-22 中所示。

- 🗸 🛱 Ports (COM & LPT)
  - Communications Port (COM2)
  - Intel(R) Active Management Technology SOL (COM3)
  - XDS110 Class Application/User UART (COM7)
  - XDS110 Class Auxiliary Data Port (COM6)

#### 图 2-22. 虚拟 COM 端口

如果 PC 无法识别上述 COM 端口,请安装最新的 EMUpack。

EVM 使用单个 UART 端口向 PC 发送器件配置和处理的数据。

# 2.14 刷写电路板

- 1. 确认已成功安装驱动程序并枚举 COM 端口。
- 2. 将 SOP 配置为刷写模式。
- 3. 按压复位开关,以确认电路板在正确的模式下启动。
- 4. 运行可视化工具,使用刷写选项卡,按照说明操作,或使用 Uniflash 工具。
- 5. 输入刷写接口的应用程序端口号。
- 6. 将映像加载到串行闪存中。请参阅毫米波 SDK,了解用于运行开箱即用演示的闪存二进制文件。

## 2.15 DCA1000EVM 模式

使用 DCA1000EVM 进行原始数据采集的设置如图 2-23 所示。

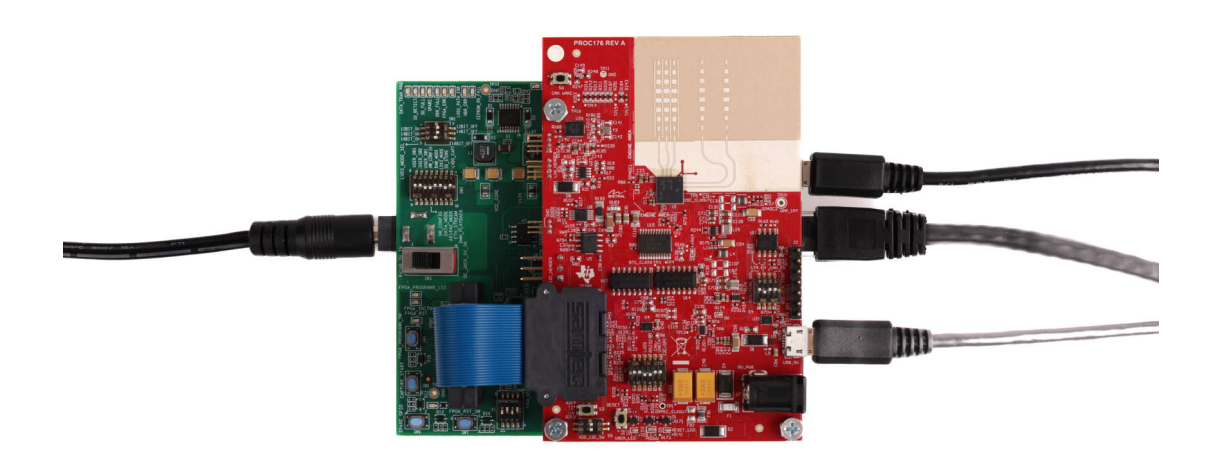

### 图 2-23. DCA1000EVM 模式(顶视图)

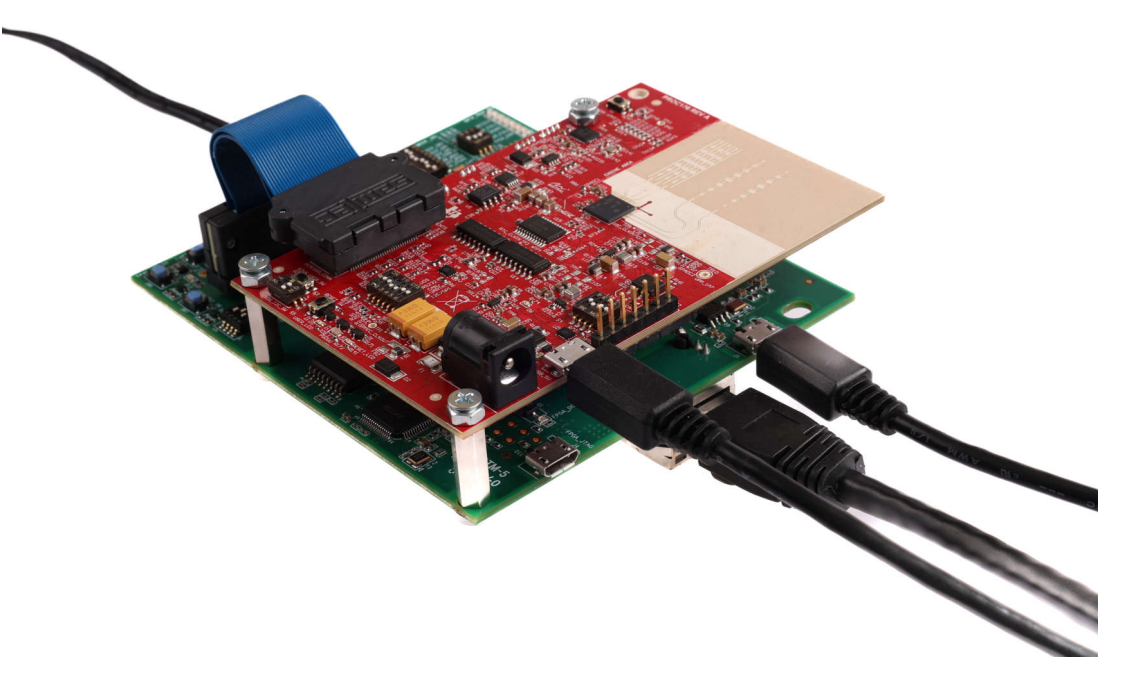

### 图 2-24. DCA1000EVM 模式 ( 侧视图 )

请参阅本文档开头所示的图 2-12,了解 DCA1000 原始 ADC 采集卡的开关设置。

### 2.15.1 用于采集原始 ADC 数据的 RDIF 接口

xWRL1432 没有 LVDS I/O,主要是为了降低 SOC 的整体功耗。但是,DCA1000 板需要使用时钟和数据接口上的 LVDS 信号来采集原始 ADC 数据。因此,该板上使用了 CMOS 至 LVDS 转换器,如下所示。数据采集接口使用 RDIF(雷达数据接口)在毫米波器件和 DCA1000 采集卡之间传输数据。无需为此对 DCA1000 采集卡进行任何更改,但需要为此使用新的低功耗 mmWave Studio。低功耗 mmWaveStudio 可以解读 RDIF 接口并提供原始 ADC 数据可视化平台,以便进一步处理信号。

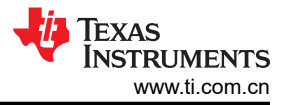

# DIFFERENTIAL LVDS DRIVER

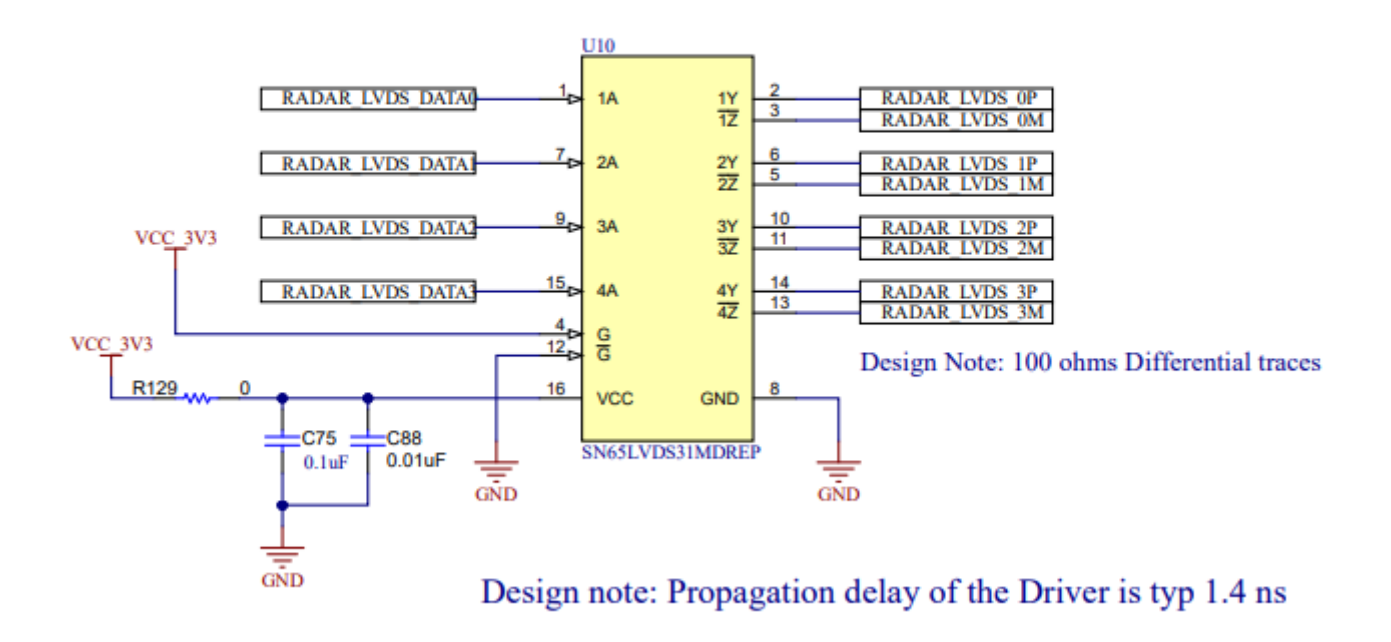

# 图 2-25. DCA1000 数据线 CMOS/LVDS 转换

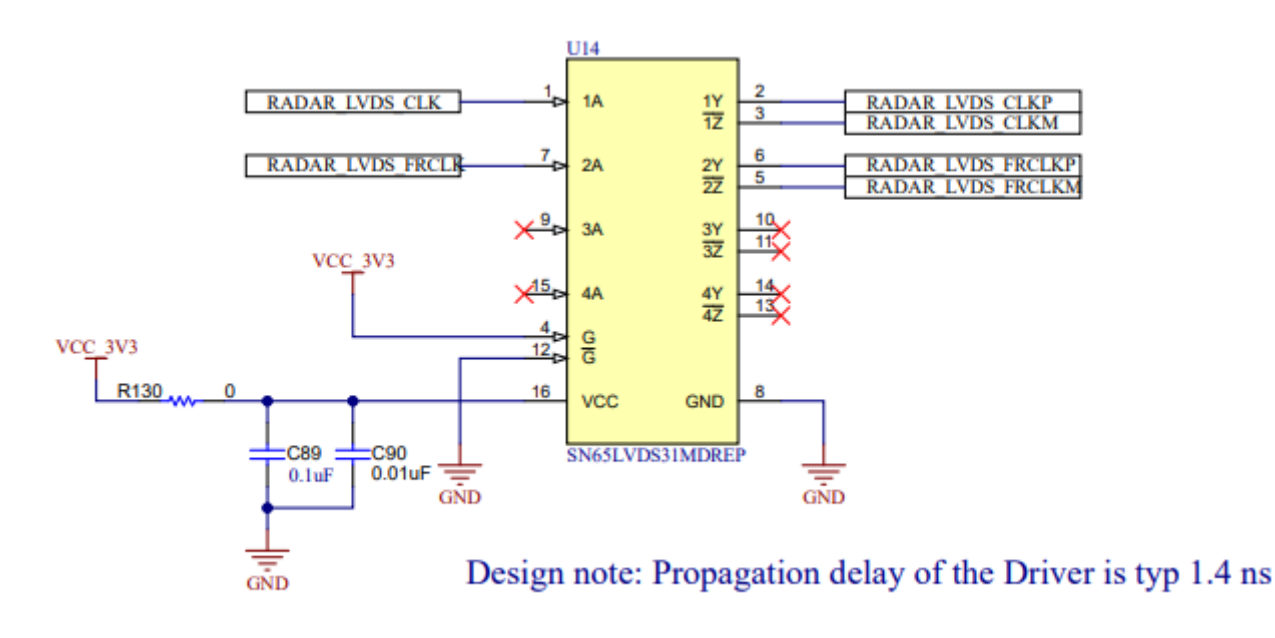

#### 图 2-26. DCA1000 时钟和控制线 CMOS/LVDS 转换

### 2.16 PCB 贮存和搬运建议:

此 EVM 包含可能因静电放电而受损的元件。不使用时,请务必将 EVM 置于随附的 ESD 袋中进行运输和贮存。 搬运时使用防静电腕带并在防静电工作台面上操作。有关正确搬运的更多信息,请参阅 SSYA010。

#### 2.16.1 PCB 贮存和搬运建议

**PCB** 的浸银表面可提供更佳的高频性能,但在开放的环境中易于氧化。这种氧化会使天线区域周围的表面变黑, 但毫米波雷达性能会完好无损。为了防止氧化,必须将 **PCB** 存放在 **ESD** 保护套中,并置于低湿度条件的受控室 温下。使用和搬运 EVM 时,必须采取所有 ESD 预防措施。

#### 2.16.2 需要更高功率的应用

大多数 EVM 都可以使用单根 USB 电缆来实现自身运行。对于单个 USB 端口无法提供所需功率的高功耗应用, 请使用外部 12V/2A 或更高功率的适配器。

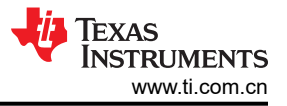

# 3 软件

## 3.1 软件、开发工具和示例代码

为了能够在 xWRL1432 中的 ARM Cortex-M4F 内核上快速开发终端应用, TI 提供了软件开发套件 (SDK), 其中 包含演示代码、示例软件、软件驱动程序和用于调试的仿真包等。

有关更多信息,请参阅毫米波低功耗 SDK 用户指南 (MMWAVE-L-SDK)。

有关 IWRL1432、雷达理论和 TI 毫米波雷达传感器的其他演示、文档和知识,请参阅 TI Radar Toolbox。

按照以下步骤使用 EVM 运行演示可视化工具。

## 3.1.1 xWRL1432 演示可视化入门

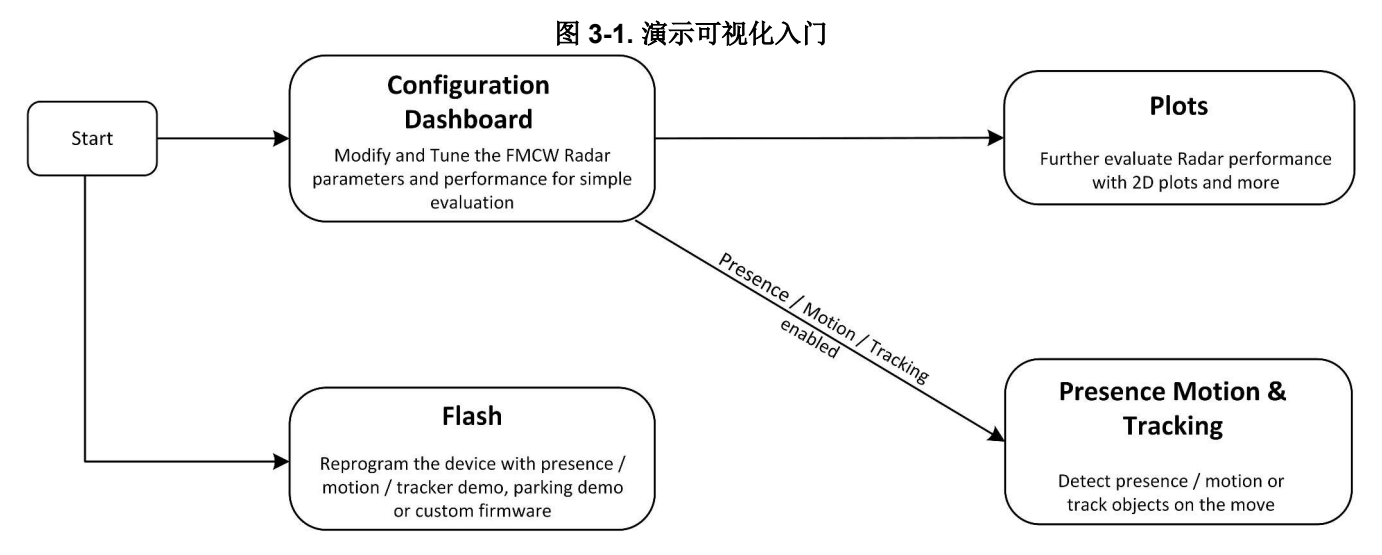

本节中提供了两个可以使用的适用可视化工具:一个用于后向自行车雷达 (Applications Visualizer),另一个用于 低成本 ADAS BSD 雷达。在 TI Radar Toolbox 中可找到这两个可视化工具。

# ADAS BSD Visualizer 位置:

Radar\_toolbox\source\ti\examples\ADAS\awrI1432\_entry\_level\_blind\_spot\_detection\gui\src

Applications Visualizer 位置: Radar\_toolbox\tools\visualizers\Applications\_Visualizer\Industrial\_Visualizer

按照以下步骤,将 EVM 与提供的 BSD 演示配合使用:

- 第1步:将 SOP 开关设置为功能模式(请参阅图 2-12)
- 第2步:通过 USB 将 EVM 连接到 PC。
- 第3步:按下 nRESET (S2)
- 第4步:配置器件。
  - 1. 使用上述路径导航到 BSD Visualizer 并启动它
  - 2. 点击"Live Display"
  - 3. 输入-1并点击"OK",以便允许连续发出线性调频脉冲
  - 4. 输入 CLI COM 端口和 DATA COM 端口 (可以在设备管理器中看到这些端口)
  - 5. 点击"Load Configuration",然后点击"Done"。
- 第5步:使用提供的 MATLAB 图查看雷达数据

按照以下步骤将 EVM 与提供的工业演示配合使用:

- 第1步:将 SOP 开关设置为功能模式 (请参阅图 2-12)
- 第2步:通过 USB 将 EVM 连接到 PC。
- 第3步:按下 nRESET (S2)

- 第4步:配置器件。
  - 1. 使用上述路径导航到 Instustrial Visualizer 并启动它
  - 2. 选择 CLI COM 端口和 DATA COM 端口 (可以在设备管理器中看到这些端口)
  - 3. 在"Demo"中选择"Bike Radar"
  - 4. 点击"Select Configuration",然后导航至所需的配置文件
  - 5. 点击"Start and Send Configuration"。
- 第5步:使用 "3D Plot" 和 "Range Plot" 查看原始数据

按照以下步骤将该器件与另一个演示配合使用:

- 第1步:下载并安装 UniFlash
- 第2步:运行 UniFlash
- 第3步:将 SOP 开关设置为刷写模式 (请参阅图 2-12)
- 第4步: 通过 USB 将 EVM 连接到 PC。
- 第5步:按下 nRESET (S2)
- 第6步:选择并安装另一个演示。
  - 1. 在器件列表中找到并选择 IWRL1432, 然后点击"Start"
  - 2. 对于"Meta Image 1",请点击"Browse",然后搜索并选择所需的二进制文件
    - a. 您可能需要将查找的文件类型更改为"All files"
  - 3. 在"Quick Settings"下,将 COM 端口设置为两个 EVM COM 端口中的较小端口
  - 4. 点击"Load Image"
- 刷写后,将 SOP 开关更改为功能模式(请参阅图 2-12)。您的 EVM 现在可以使用了。

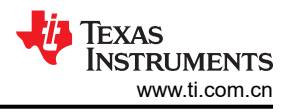

# 4 硬件设计文件

# 4.1 原理图、PCB 布局和物料清单 (BOM)

在 SWRR184 上可以找到 xWRL1432BOOST-BSD EVM 原理图、PCB 布局和物料清单 (BOM)。

## 4.2 EVM 设计数据库

在 SWRR183 上可以找到包含 Altium 工程源文件的 xWRL1432BOOST EVM 设计数据库。

# 5 其他信息

### 商标

所有商标均为其各自所有者的财产。

# 6参考资料

- 1. DCA1000EVM 数据采集卡用户指南
- 2. MMWAVE-L-SDK
- 3. Radar Toolbox
- 4. TI 自行车骑手安全演示
- 5. 适用于电动自行车和踏板车安全应用的毫米波雷达
- 6. UniFlash

# 6.1 TI E2E 社区

请在 e2e.ti.com 上搜索论坛。如果您找不到问题的答案,可以将问题发布到社区!

# 修订历史记录

# Changes from JULY 1, 2024 to DECEMBER 31, 2024 (from Revision \* (July 2024) to Revision A (December 2024))

|   |                                   | Faye |
|---|-----------------------------------|------|
| • | 更新了毫米波软件开发套件                      | 2    |
| • | 将"Radar Studio"更改为"mmWave Studio" | 15   |
| • | 添加了"SPI-CAN 驱动器"部分                | 18   |

Dago

#### 重要通知和免责声明

TI"按原样"提供技术和可靠性数据(包括数据表)、设计资源(包括参考设计)、应用或其他设计建议、网络工具、安全信息和其他资源, 不保证没有瑕疵且不做出任何明示或暗示的担保,包括但不限于对适销性、某特定用途方面的适用性或不侵犯任何第三方知识产权的暗示担 保。

这些资源可供使用 TI 产品进行设计的熟练开发人员使用。您将自行承担以下全部责任:(1) 针对您的应用选择合适的 TI 产品,(2) 设计、验 证并测试您的应用,(3) 确保您的应用满足相应标准以及任何其他功能安全、信息安全、监管或其他要求。

这些资源如有变更,恕不另行通知。TI 授权您仅可将这些资源用于研发本资源所述的 TI 产品的相关应用。 严禁以其他方式对这些资源进行 复制或展示。您无权使用任何其他 TI 知识产权或任何第三方知识产权。您应全额赔偿因在这些资源的使用中对 TI 及其代表造成的任何索 赔、损害、成本、损失和债务,TI 对此概不负责。

TI 提供的产品受 TI 的销售条款或 ti.com 上其他适用条款/TI 产品随附的其他适用条款的约束。TI 提供这些资源并不会扩展或以其他方式更改 TI 针对 TI 产品发布的适用的担保或担保免责声明。

TI 反对并拒绝您可能提出的任何其他或不同的条款。

邮寄地址:Texas Instruments, Post Office Box 655303, Dallas, Texas 75265 版权所有 © 2025,德州仪器 (TI) 公司